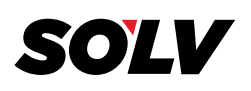

## W2 APPROVAL GUIDE

## 1. Go to <u>w2copy.com</u>

2. After receiving the email that your files are ready for approval you can log back on to the website and click <u>"View Totals".</u>

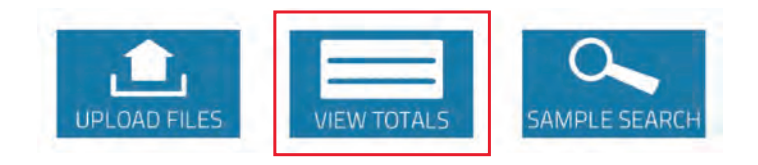

**3.** You have the option to view the totals split by EIN or view all totals combined.

|        | Custo            | omer Codes       |              |           |
|--------|------------------|------------------|--------------|-----------|
| Code   | Name             | View To          | tals         | View Eins |
| 172001 | Test W2 Employer | NOT Split by EIN | Split by EIN | View EINs |

4. Match the total number of records and each box dollar total according to your records.

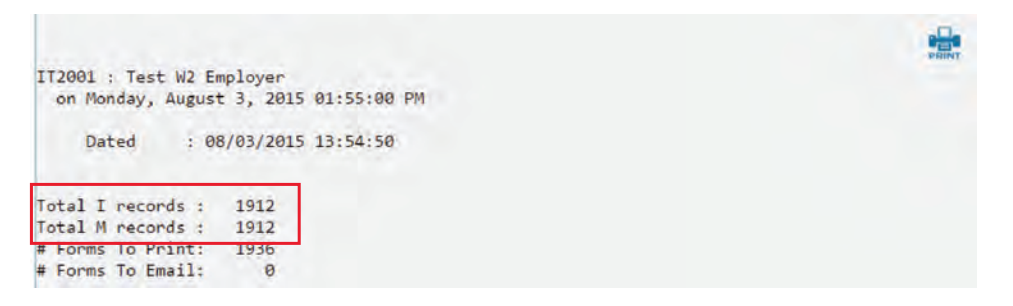

5. After reviewing the totals reports go to <u>"Processing Files"</u> > <u>"Sample Seach"</u>

| HOME | PROCESSING FILES | W2 TOOLS         | REPORTS         | PROFILE        | HELP        | LOGOUT        |
|------|------------------|------------------|-----------------|----------------|-------------|---------------|
|      | UPLOAD FILES     |                  |                 |                |             |               |
|      | SAMPLE SSAREH    |                  |                 | 5 REPO         | RTS         |               |
|      | TOTALS           |                  |                 |                |             |               |
|      | DOCUMENTS        |                  |                 | Internet and   |             | 111-1 412 Aug |
|      | APPROVAL         | ere is a job tha | t is in need of | approval. Clic | k HERE for  | more details. |
|      | PROCESSING DATES | roved after Jar  | nuary 24th are  | not guarante   | ed to be po | stmarked by t |

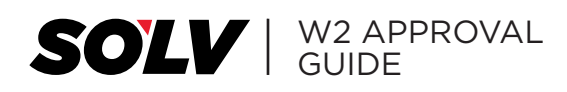

6. You can enter up to 100 Social Security Numbers to view at a time.

## SAMPLE SEARCH

| There is a job that i                            | s in need of approval. Click HERE for more details.                                                                               |
|--------------------------------------------------|----------------------------------------------------------------------------------------------------|
| *Files approved after Janua<br>LIMIT 100 son run | ary 24th are not guaranteed to be postmarked by the 31st<br>abers for fact box and file upload. Try the SSN without dashes first. |
| ENTER SSN NUMBERS:<br>(One SSN Number per line)  | 123456789                                                                                                    |

7. The results are displayed here. Click on <u>"View"</u> to download or open the pdf.

|                           | Search Results |            |        |
|---------------------------|----------------|------------|--------|
| Name                      | SSN            | Ein        | File   |
| Robert O Jenkins (IT2001) | 123456789      | 82-1234567 | [View] |

**8.** Check all the boxes and review all of the box information for accuracy in addition check:

- Street Address
- Secondary Street Addresses, such as: suites, apartment #'s, and P.O. Boxes
- FEIN
- State ID Numbers

| Form W-2 Wage and Ta                                        | ax Statement 2015           | 7 Social security tips                                                          | .00      | t waper hps vitrary     | 35123.45          | 2 Federal  | 2599.16             |
|-------------------------------------------------------------|-----------------------------|---------------------------------------------------------------------------------|----------|-------------------------|-------------------|------------|---------------------|
| CEmployer's name, address and ZIP cody                      | 7609072 RP                  | D & Allocated tion                                                              | .00      | 3 South Becking + Bg    | 35123.45          | a Social s | 999.16              |
| VALUI INFORMATION S<br>915 MAIN STREET<br>CALDWELL ID 83605 | SYSTEMS, INC                |                                                                                 |          | 5 Medicare wages an     | d tex<br>35123.45 | it Medicar | 549,00              |
| GALDITLLE ID DJOUD                                          |                             | 10 Dependent Jare barreh                                                        | 00       | All providence of brass | .00               | 122 000    | The unit for box 17 |
| ROBERT G JENKINS<br>123 OAK STREET<br>CALDWELL 1D 83605     |                             | 13 Effective File<br>Ensistent Directory File<br>0 Ensistent Directory<br>B2-12 | 34567    | G Ones                  |                   | 0          | ite - 12)d Costeo   |
| -                                                           |                             | a Employme's possil sector                                                      | -6789    |                         |                   |            | -                   |
| 15 State Employer & state ID no.                            | 18 State wages itps: atc: 1 | 7 Stale income tax                                                              | 15 Local | -ages lips elt;         | 19 Local into     | mit fax    | 20 Locality name    |

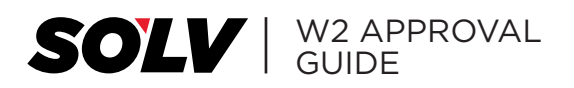

9. Once you have looked at several samples and verified accuracy, go to <u>"Processing Files"</u> > <u>"Approval"</u>

| HOME | PROCESSING FILES | W2 T00L5          | REPORTS         | PROFILE        | HELP         | LOGOLIT      |
|------|------------------|-------------------|-----------------|----------------|--------------|--------------|
|      | UPLOAD FILES     |                   |                 | 1.1.1.1.1      |              |              |
|      | SAMPLE SEARCH    | 1.0               | SAMPI           | E SEAR         | RCH          |              |
|      | TOTALS           |                   |                 | L JLA          | 1CI I        |              |
|      | DOCUMENTS        |                   |                 |                |              |              |
|      | AFTROVAL         | nere is a job tha | t is in need of | approval. Clic | k HERE for   | more details |
|      | PROCESSING DATES | roved after Ja    | nuary 24th are  | not guarantee  | ed to be por | stmarked by  |

- **10.** Complete your W2 Approval
  - **A.** Check the Approve Box.
  - **B.** Fill in the required information and note any comments or special instructions here.
  - C. Check both boxes indicating that you have reviewed the samples and totals and your files are ready to be completed. THIS IS THE LAST STEP. Once you hit the <u>"SUBMIT BUTTON"</u>, your file will now be printed and mailed or shipped according to your instructions.

ADDDOVAL FORM

|                            | B                                    | thes waiting to be appropriate the ones you are appro- | pproved:<br>wing)                        |
|----------------------------|--------------------------------------|--------------------------------------------------------|------------------------------------------|
| prove?                     | Custome                              | er Code and Name                                       | Information Approving                    |
|                            | (IT2001) Test W2 Employer            |                                                        | TOTALS SAMPLES                           |
|                            |                                      | User Information<br>(all fets required)                | n:                                       |
| EMAIL                      | ADDRESS:                             |                                                        |                                          |
|                            | NAME:                                |                                                        |                                          |
| CO                         | MMENTS:                              |                                                        |                                          |
|                            | 0                                    | See issues?Choose code(s) allec                        | ted, check box here, comment. This won't |
|                            |                                      | Check here if you have an insert fo                    | or one or more of these batches.         |
|                            |                                      | Verification of Appr                                   | oval                                     |
| By checkin<br>verified the | g the "Yes, I Verifie<br>samples etc | d the Samples" checkbox below, y                       | ou are stating that you viewed and       |
| Yes, I V                   | erified the Sample                   | 19.                                                    |                                          |
| By checkin<br>verified the | g the "Yes, I Verified<br>totals etc | d the Totals" checkbox below, you                      | are stating that you viewed and          |
| THE REAL PROPERTY.         | tarified the Totals                  |                                                        |                                          |

**1960 South Meridian Road** Meridian, ID 83642 W2processing@thesolvgroup.com | 800.388.3650 | **thesolvgroup.com**